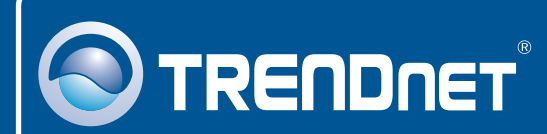

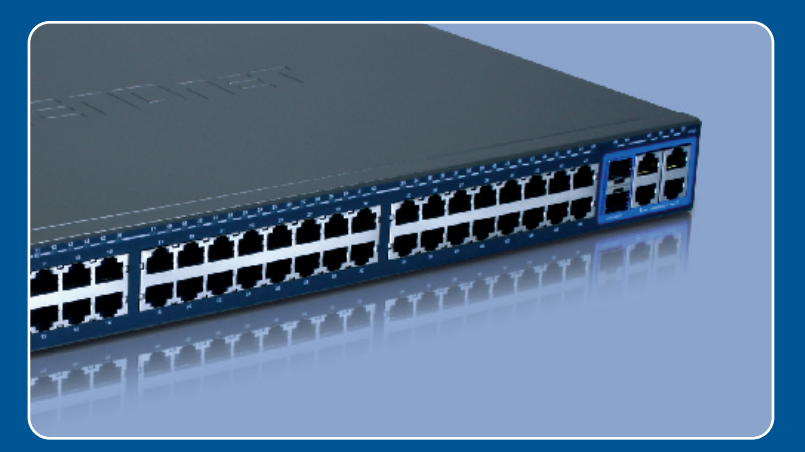

# Quick Installation Guide

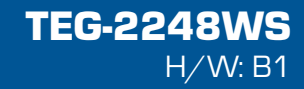

### Table of Contents

| Français                                                          | 1 |
|-------------------------------------------------------------------|---|
| 1. Avant de commencer                                             | 1 |
| 2. Installation du matériel                                       | 2 |
| 3. Utilitaire de gestion de switch intelligent, basé sur Internet | 3 |
| <b>T</b> 11 1 <i>C</i>                                            | ~ |
| I roubleshooting                                                  | ю |

### 1. Avant de commencer

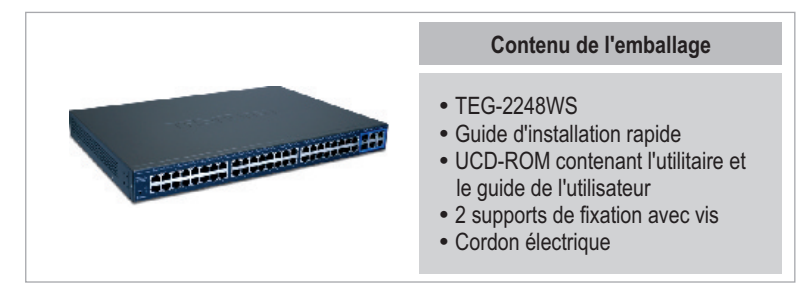

### Configuration du système

- Navigateur Internet : Internet Explorer (5.0 ou supérieur), Netscape (6.0 ou supérieur)
- Ordinateur avec adaptateur réseau installé
- Module Mini GBIC (par ex. TEG-MGBSX, TEG-MGBS10, TEG-MGBS40, TEG-MGBS80, TEG-MGBS10D3\_5, TEG-MGBS40D3\_5) pour logements Mini GBIC

### **Application**

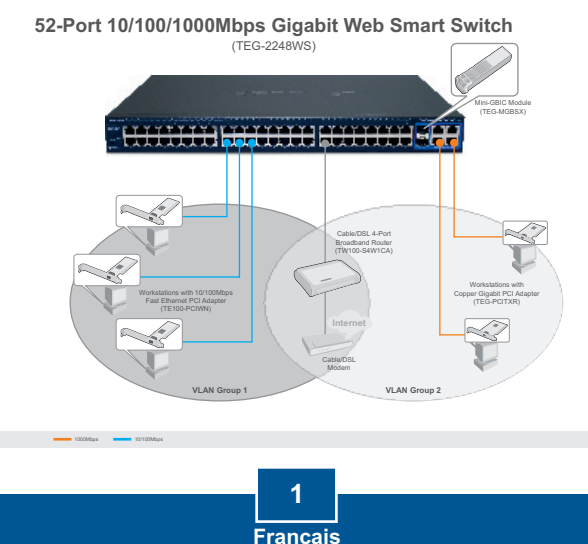

### 2. Installation du matériel

Remarque :

- Après avoir terminé l'installation du matériel, utilisez le navigateur Internet pour configurer le TEG-2248WS. Ouvrez votre navigateur Internet et saisissez l'adresse IP par défaut http://192.168.0.1 et le mot de passe par défaut « admin ». Assurez vous que votre ordinateur et le TEG-2248WS sont configurés sur le même segment de réseau.
- Les logements Mini GBIC sont partagés entre les ports Ethernet Gigabit 49 et 50. Lorsque les logement Mini GBIC sont utilisés, les ports Ethernet Gigabit 49 et 50 sont désactivés.

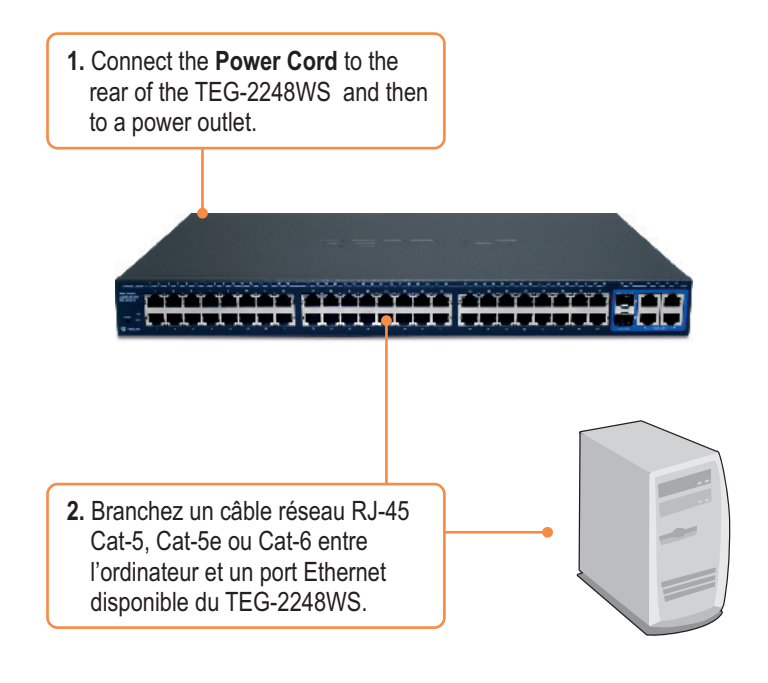

### 3. Utilitaire de gestion de switch intelligent, basé sur Internet

<u>Remarque :</u> Si vous désirez découvrir aisément tous les Switches intellignents de gestion Internet du réseau, assignez une adresse IP, modifiez le mot de passe et effectuez la mise à jour du firmware. Ensuite installez l'utilitaire de gestion intelligent basé sur Internet. Suivez les étapes ci-dessous.

### **Utilisateurs Windows**

1. Insérez le CD-ROM contenant l'utilitaire et le guide de l'utilisateur dans le lecteur de CD-ROM de votre ordinateur et cliquez ensuite sur Install Utility (Installer l'utilitaire).

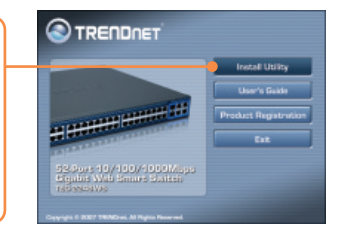

2. Suivez les instructions de l'assistant d'installation. Cliquez sur OK.

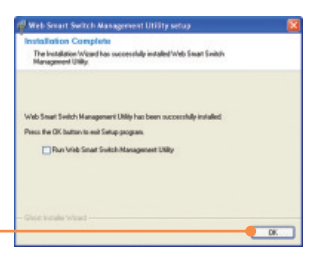

3. Cliquez sur Démarrer > Programmes > TRENDnet > Web Smart Switch Management Utility et cliquez ensuite sur Web Smart Switch Management Utility.

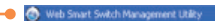

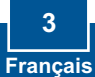

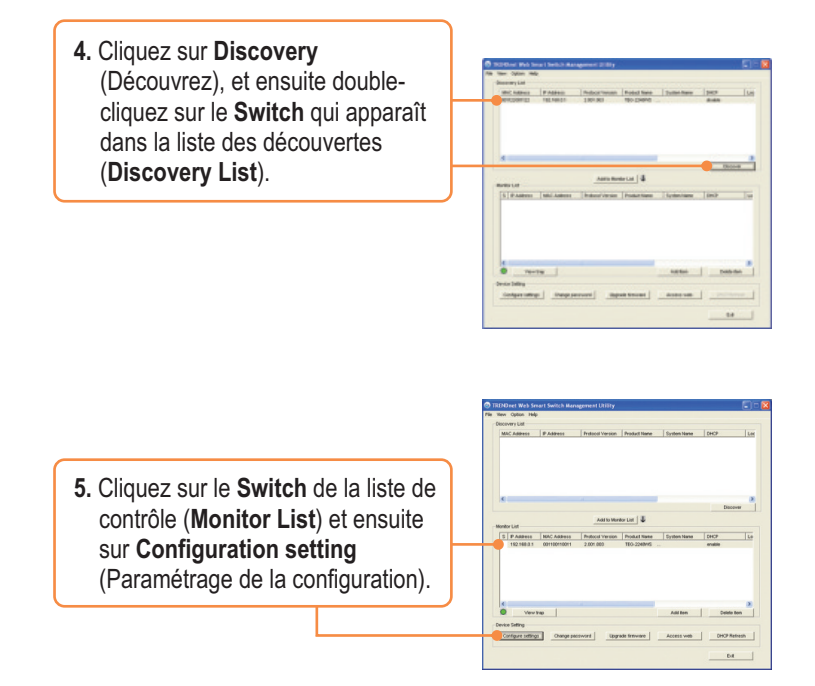

6. Configurez l'adresse IP, le masque de sous réseau, la passerelle, et le mot de passe. Cliquez sur Set (Enregistrer).

| Product some | TEO 2048VE    | BAC Address   | 00912300923       |
|--------------|---------------|---------------|-------------------|
| Ø Address    | 192.198.8.1   | Subnet mank   | 286 . 286 . 286 . |
| California   | 192.188.8.294 | End image for | 0.0.0.            |
| Syden-take   |               | Location      | -                 |
| Percent      |               |               |                   |
| DEP          | Com Abon      |               |                   |

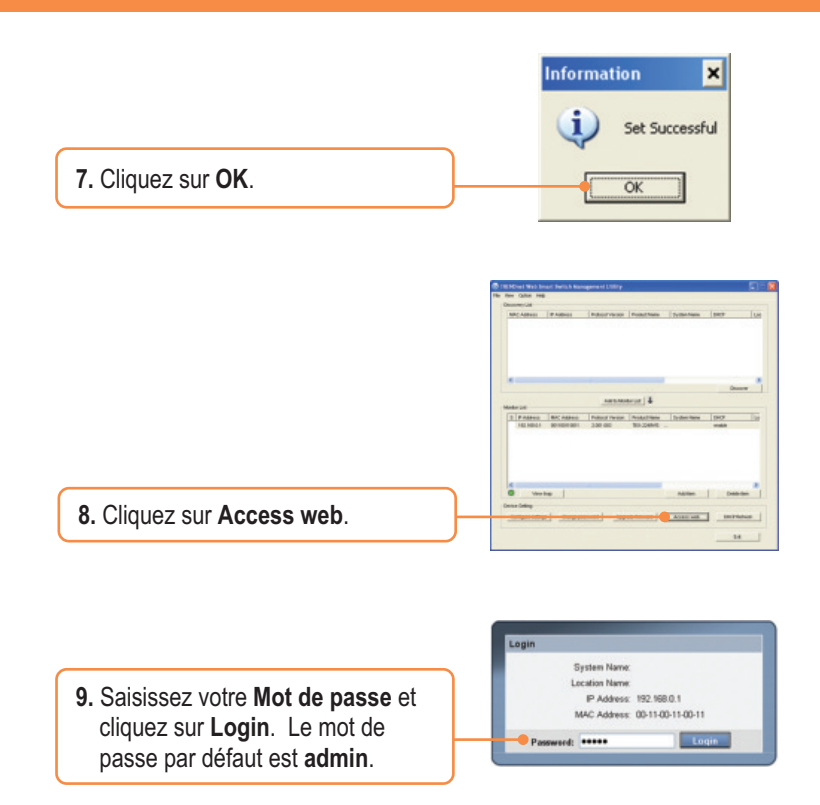

Si vous désirez davantage d'informations sur la configuration et les paramètres avancés de l'utilitaire de gestion de switch intelligent basé sur Internet, veuillez consulter le Guide de l'utilisateur fourni sur le CD-ROM avec l'utilitaire ou le site Internet de TRENDnet sur www.trendnet.com.

### Enregistrez votre produit

Afin d'être sûr de recevoir le meilleur niveau de service clientèle et le meilleur support possibles, veuillez prendre le temps d'enregistrer votre produit en ligne sur: www.trendnet.com/register Nous vous remercions d'avoir choisi Trendnet

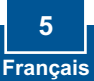

#### Q1: After connecting the TEG-2248WS to a power outlet, the LEDs do not turn on.

A1: Check the connection of the power cord to the TEG-2248WS and the power outlet. Also check that the power outlet is receiving power.

# Q2: After installing the Web Smart Switch Management Utility, I clicked Discovery and the Utility is unable to discover the TEG-2248WS. What should I do?

A2: Make sure that the TEG-2248WS is powered on and that all connections are secure. Also check that your computer's IP Address is on the same network segment as the TEG-2248WS. The default IP Address of the Switch is **192.168.0.1** and the default password is **admin**.

# Q3: When I access the TEG-2248WS using a web browser, I get a screen that tells me "only one user can login". What should I do?

A3: Another computer is configuring the TEG-2248WS. Please wait until the user logs off. If the other user has already logged off and you still get the same screen, then disconnect the power cord from the TEG-2248WS, wait for 5 seconds, reconnect the power cord to the TEG-2248WS, allow 5 seconds for the Switch to power on, and then attempt to access the web configuration page to login.

#### Q4: I forgot the administration password. How do I reset my TEG-2248WS?

A4: Press on the reset button using a pen or paperclip for 10 seconds. The default password is **admin**.

# Q5: When I connect a computer to the Switch's Gigabit port, I am not getting Gigabit speeds. What should I do?

A5: Check the LED on the Switch. When the LED is amber, the computer's connection speed is 10 or 100Mbps. Make sure that you have a Gigabit Ethernet adapter installed. Also make sure to use a Cat-5e or Cat 6 Ethernet cable. Some Cat-5 cables are not rated to run in Gigabit.

If you still encounter problems or have any questions regarding the TEG-2248WS, please refer to the User's Guide included on the Utility CD-ROM or contact TRENDnet's Technical Support Department.

#### Certifications

This equipment has been tested and found to comply with FCC and CE Rules. Operation is subject to the following two conditions:

(1) This device may not cause harmful interference.

(2) This device must accept any interference received. Including interference that may cause undesired operation.

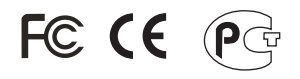

Waste electrical and electronic products must not be disposed of with household waste. Please recycle where facilities exist. Check with you Local Authority or Retailer for recycling advice.

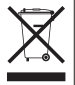

NOTE: THE MANUFACTURER IS NOT RESPONSIBLE FOR ANY RADIO OR TV INTERFERENCE CAUSED BY UNAUTHORIZED MODIFICATIONS TO THIS EQUIPMENT. SUCH MODIFICATIONS COULD VOID THE USER'S AUTHORITY TO OPERATE THE EQUIPMENT.

#### ADVERTENCIA

En todos nuestros equipos se mencionan claramente las caracteristicas del adaptador de alimentacón necesario para su funcionamiento. El uso de un adaptador distinto al mencionado puede producir daños fisicos y/o daños al equipo conectado. El adaptador de alimentación debe operar con voltaje y frecuencia de la energia electrica domiciliaria existente en el pais o zona de instalación.

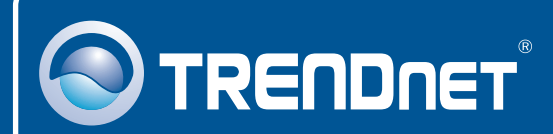

### **Product Warranty Registration**

Please take a moment to register your product online. Go to TRENDnet's website at http://www.trendnet.com/register

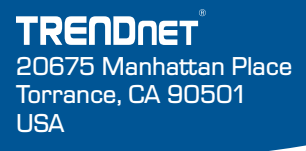

Copyright ©2008. All Rights Reserved. TRENDnet.